SIEMENS Gamesa

Navigation Note

## How to cancel or change a No Name booking

IT System Date Owner

Group Account 30/06/2021 SGRE HR ORG&DEV WU

| Phase                              | Explanation                                                                                             | Navigation                                                    |
|------------------------------------|----------------------------------------------------------------------------------------------------|---------------------------------------------------------------|
| Find the user                      | <ol> <li>From the main SG Training Web page go to My<br/>Group Account.</li> </ol>                      | > My Group Account                                            |
|                                    | <ol><li>Write down % in the department field (it will allow you to see all the group members)</li></ol> | Department: %                                                 |
|                                    | 3. Click the <b>search</b> button.                                                                      | search                                                        |
| Go to booking<br>administration    | 1. Select Booking Administration tab                                                                    | Booking Admin.                                                |
| Find the relevant No name bookings | 1. Select what <b>kind of booking</b> you are searching                                                 | NoName bookings     NoName bookings and personalized bookings |
|                                    | 2. Adjust the <b>timespan</b>                                                                           | from Apr 2017 V to Sep 2017 V                                 |
|                                    | 3. Finish by clicking <b>Search</b>                                                                     | search                                                        |
| Cancel a No Name booking           | If you need to <b>cancel</b> the No Name booking:                                                       |                                                               |
|                                    | <ol> <li>Expand the month with No Name booking by<br/>clicking the +</li> </ol>                         | 8                                                             |
|                                    | 2. Select the action icon                                                                               | Cancel this NoName-Booking                                    |
|                                    | 3. Select Cancel this Noname-booking button                                                             |                                                               |
| Change a No Name                   | If you need to <b>change</b> the No Name booking:                                                       |                                                               |
| booking                            | <ol> <li>Expand the month with No Name booking by<br/>clicking on the +</li> </ol>                      | H July 2017 (43)                                              |
|                                    | 2. Select the action icon                                                                               | Ø                                                             |
|                                    | 3. Type in the participant's surname or/and GID                                                         | Surname GID                                                   |
|                                    | 4. Click the <b>Search</b> button                                                                       | Search                                                        |
|                                    | 5. Apply changes by clicking the 'replace' icon                                                         | 4¢                                                            |
| Submit all modifications           | <ol> <li>Click Submit all modifications to save your<br/>changes</li> </ol>                             | Submit all modifications                                      |